TO: EPSON 愛用者

FROM: EPSON 客服中心

主題敘述:AL-CX29NF 加裝雙面列印單元,PS 驅動雙面列印出現驚歎號無法使用。(如下圖示)

| EPSON | AL-CX29 PS 列印喜好設定     | -            | <b></b>     |  |  |  |  |
|-------|-----------------------|--------------|-------------|--|--|--|--|
| 紙張/輸出 | 影像選項 排版 進階            |              |             |  |  |  |  |
| F     | 工作類型(J):              | 紙張尺寸(2       | Z):         |  |  |  |  |
|       | 一般列印 ▼                | A4(210       | k297mm) ▼   |  |  |  |  |
|       | 設定(S)                 |              | 結輯輯(E)      |  |  |  |  |
|       | 雙面列印(1):              | 紙盤(Y):<br>自動 |             |  |  |  |  |
|       |                       |              |             |  |  |  |  |
| - Reg | ▲ 雙面列印<br>▲ 雙面列印,短邊裝訂 | 手送紙盤送        | 长紙方向        |  |  |  |  |
|       | 彩色 🔻                  | 大正 二次        | <b></b>     |  |  |  |  |
|       |                       |              | 紙張種類(T):    |  |  |  |  |
|       |                       |              | <b>無</b> ▼  |  |  |  |  |
|       |                       |              |             |  |  |  |  |
|       |                       |              |             |  |  |  |  |
|       |                       | ▲ 支好設定       |             |  |  |  |  |
|       |                       |              | 載入(0) 儲存(V) |  |  |  |  |
|       |                       |              |             |  |  |  |  |
| #     | 【態(U) 預設值(D)          |              | 全部預設(F)     |  |  |  |  |
|       |                       |              |             |  |  |  |  |
|       | t                     | 正 取)月        |             |  |  |  |  |

步驟1、先在 EPSON CX29NF 按滑鼠右鍵,點選「印表機內容」右邊的「EPSON AL-CX29 PS」選項。

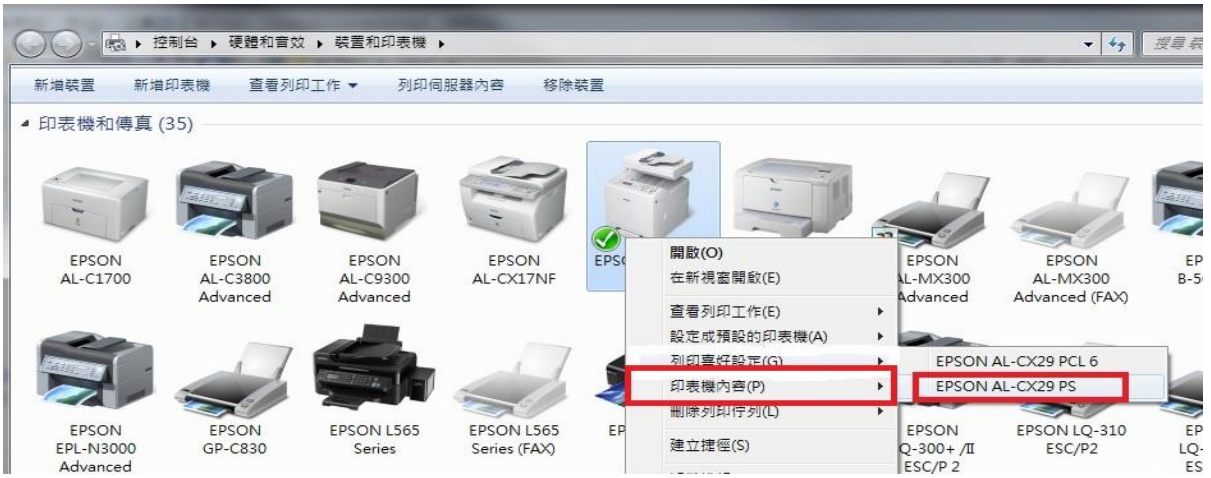

步驟2、點選「裝置設定」標籤。

| 💂 EPSON AL-CX29 PS 內容                 |               |         |          |       |       |  |  |
|---------------------------------------|---------------|---------|----------|-------|-------|--|--|
| 一般 共用                                 | 連接埠進階         | 色彩管理    | 安全性      | 装置設定  | 配置    |  |  |
| <b>a</b>                              | EPSON AL-CX29 | PS      |          |       |       |  |  |
| 位置(L):                                |               |         |          |       |       |  |  |
| 註解(C):                                |               |         |          |       |       |  |  |
|                                       |               |         |          |       |       |  |  |
| 型號(O): EPSON AL-CX29 PS               |               |         |          |       |       |  |  |
| - 切配<br>- 色彩: 是                       |               | 可使用     | 用紙張:     |       |       |  |  |
| 雙面: 否                                 |               | A4      |          |       | *     |  |  |
| · · · · · · · · · · · · · · · · · · · | om            |         |          |       |       |  |  |
|                                       |               |         |          |       |       |  |  |
|                                       |               | 喜好設定(E) |          | 列印測   | 試頁(T) |  |  |
| L                                     | 確定            | 取り      | <b>۴</b> | 套用(A) | 說明    |  |  |

步驟3、在「雙面列印裝置」選項,選擇「可使用」選項,按「確認」鍵確認。

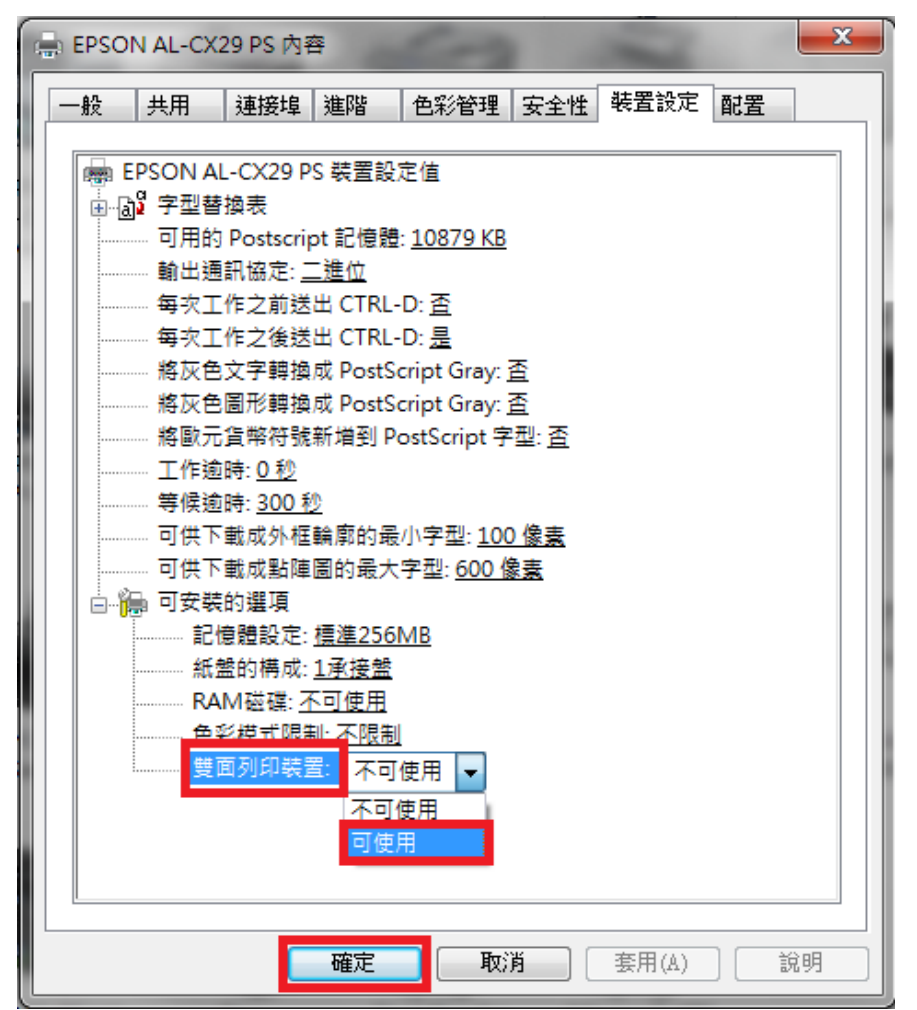

步驟4、PS列印喜好設定的「雙面列印」選項驚歎號已消失,可以使用。

| ➡ EPSON AL-CX29 PS 列印喜好設定 |                           |          |                 |  |  |  |
|---------------------------|---------------------------|----------|-----------------|--|--|--|
| 紙張/輸出                     | 影像選項 排版 進階                |          |                 |  |  |  |
|                           | 工作類型(J):                  | _        | 紙張尺寸(Z):        |  |  |  |
|                           | 一般列印 ▼                    | ]        | A4(210x297mm) - |  |  |  |
|                           | 設定(S)                     |          | 編輯(E)           |  |  |  |
|                           | 壁面列印(I):                  |          | 紙盔(Y):<br>自動 ▼  |  |  |  |
|                           | 單面列印<br>雙面列印<br>雙面列印,短邊裝訂 |          |                 |  |  |  |
|                           |                           |          | 手送紙盤送紙方向        |  |  |  |
| 8                         |                           | K        | ▲ 本 単           |  |  |  |
|                           |                           | 紙張種類(T): |                 |  |  |  |
|                           |                           |          | 無 ▼             |  |  |  |
|                           |                           |          |                 |  |  |  |
|                           |                           |          |                 |  |  |  |
|                           |                           | -        | 室好設定·           |  |  |  |
|                           |                           | P        | 載入(0) 儲存(V)     |  |  |  |
|                           | 45 a. a                   |          |                 |  |  |  |
| **                        | %惩(U) 損說值(D)              |          | 全部損該(F)         |  |  |  |
|                           |                           | 確定       |                 |  |  |  |